# 네이버페이 아이콘 노출하기

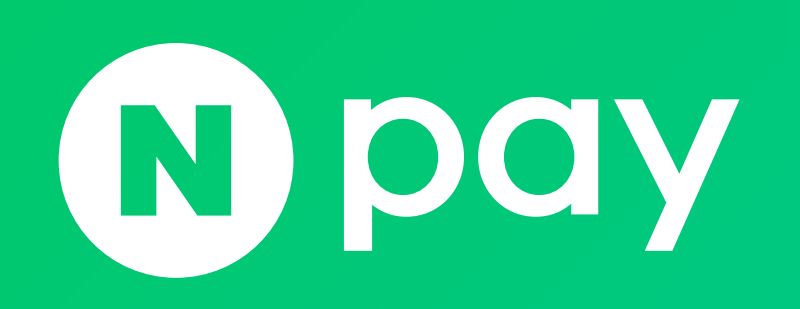

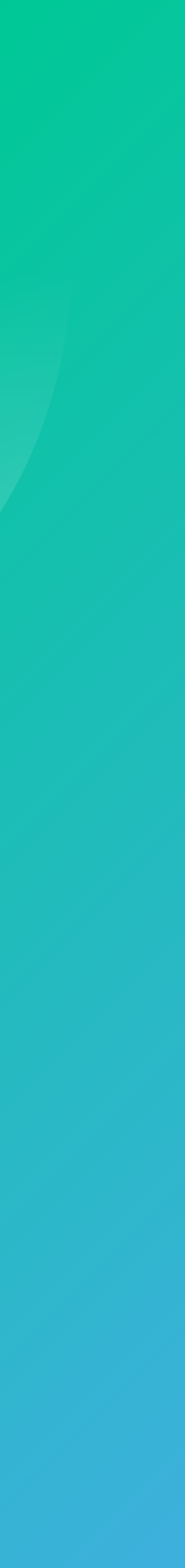

02 네이버페이 아이콘 노출하기

- 3. 네이버페이 아이콘 비노출 하는 법
   4. 네이버페이 포인트 적립 상품 / 아이콘이란?
- 2. 네이버페이 아이콘 노출 하는 법
- 1. 네이버페이 아이콘 노출 영역

## 네이버페이 아이콘 노출하기

NAVER FINANCI/

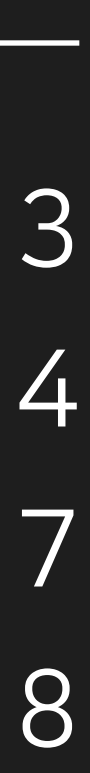

### 1. 네이버페이 아이콘 노출 영역

방문자 증대 효과를 줄 수 있는 네이버페이 아이콘은 네이버 검색광고(파워링크, 비즈사이트)와 사이트 정보 영역, 네이버쇼핑 상품 리스팅 및 광고 상품 영역에서 노출 가능합니다.

검색광고 노출 검색결과 광고영역 및 상품 광고 영역

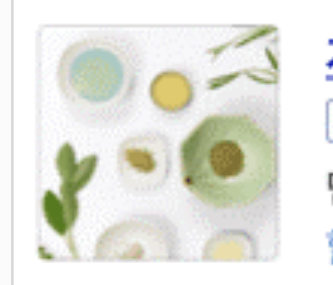

 거울철 화장품은 그린팩!
 웰컴쿠폰 중 N POY +

 광고 www.greennaver.co.kr (N POY +)

 덴마크 그린팩토리에서 직접 생산한 명품 화장품 그린팩 화장품 시리즈

 할인 리뷰 작성 시 15% 쿠폰증정

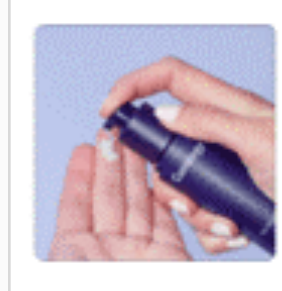

 천연화장품, 그린팩토리

 광고 www.navercos.co.kr
 ♪ Pay +

 내 피부를 위한 탁월한 선택! 그린팩토리 천연화장품

 신상품 - 베스트 - 무료샘플신청

사이트정보 노출 사이트 직접검색 결과 영역

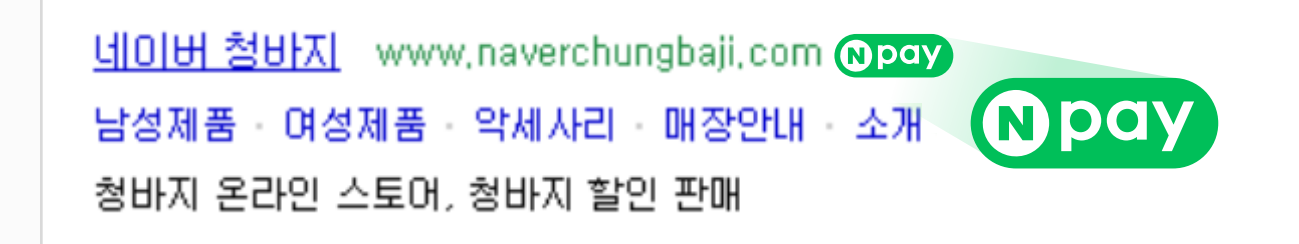

03 네이버페이 아이콘 노출하기

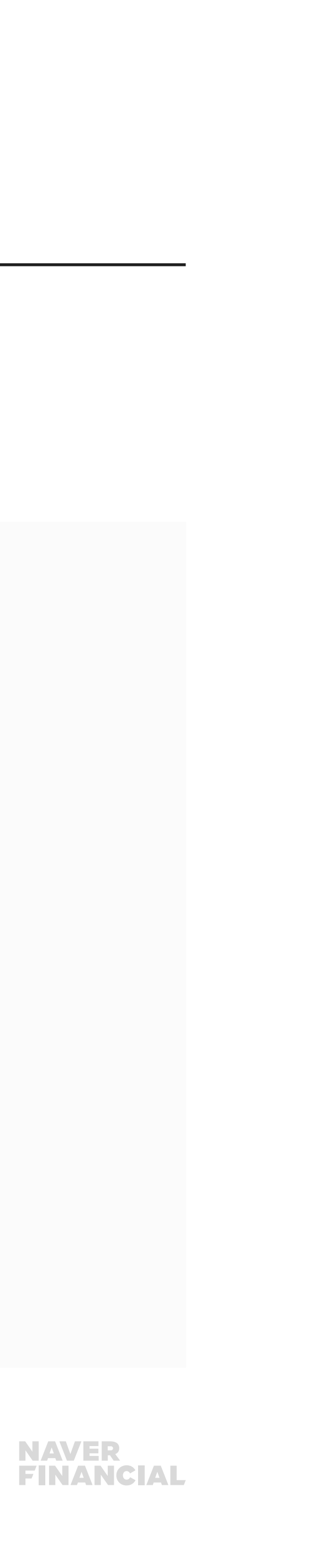

| 전체 4,444,211  | 가격비교 456,267                                                                                  | LIOIHINIOI 1,805,727                        | 백화정/용쇼핑 417,518                     | <b>핫딜</b> 5,248                    | 쇼핑원도 51,178                                               |                               |
|---------------|-----------------------------------------------------------------------------------------------|---------------------------------------------|-------------------------------------|------------------------------------|-----------------------------------------------------------|-------------------------------|
| · 대이버주윤 음음득 · | 낮은 가격순 · 높은 가격순 · 등                                                                           | 특일순 ·상품평 맞은순                                | 쇼핑물센텍                               | - 公易印公(改称) -                       |                                                           | ay                            |
| 1 A           | <b>네이버 동업 데닝진</b><br>21,200명<br>패션의류 > 당성의류 > 청비<br>상통령 20 · 네이버페이 구대                         | 지<br>8명 <b>13</b> - 등록일 2017,08, -          | ※ 콤하기 12 · 읍 신고하기                   | <b>네이</b><br>파워<br>방송8<br>작립<br>장제 | 비성바지 () Pay<br>중포<br>  우료<br>  네이버리이 포인트                  |                               |
|               | 남자 워싱 슬림 일자 컷팅 청<br>최저 37,000원 판매처 3<br>패션의류 > 남성의류 > 청바자<br>리뷰★★★★★ 72 · 등록을                 | 바지 11248<br> <br> <br>일 2022.01. · 🎯 찜하기 24 | - 🏻 정보 수정요청                         | <b>쇼핑</b><br>용자<br>건경<br>아트        | 정몰별 최저가<br> 팩토리 () pay +<br>출할미이 () pay +<br>토옴므 () pay + | <b>↓ 37,0</b><br>39,9<br>49,9 |
| M             | 남자 스판 남성 밴딩 청바지<br>광고① 14,900원<br>패션의류 > 남성의류 > 청바지<br>하의기장 : 긴바지   하의핏 :<br>매월 5명 추첨! 5천원 할인 | 작업복 바지 슬림 일자 워수<br> <br>슬림핏, 일자핏   신축성 : ·  | <b>상 빅사이즈</b><br>신축성있음   밑위 : 기본허리선 | л<br>З<br>Ш                        | 도맨 정보<br>화워   굿서비스<br>DPay + 포인트 547원<br>송비 무료            |                               |

네이버쇼핑 노출 상품 리스팅 및 광고 상품, 쇼핑몰 리스팅 영역

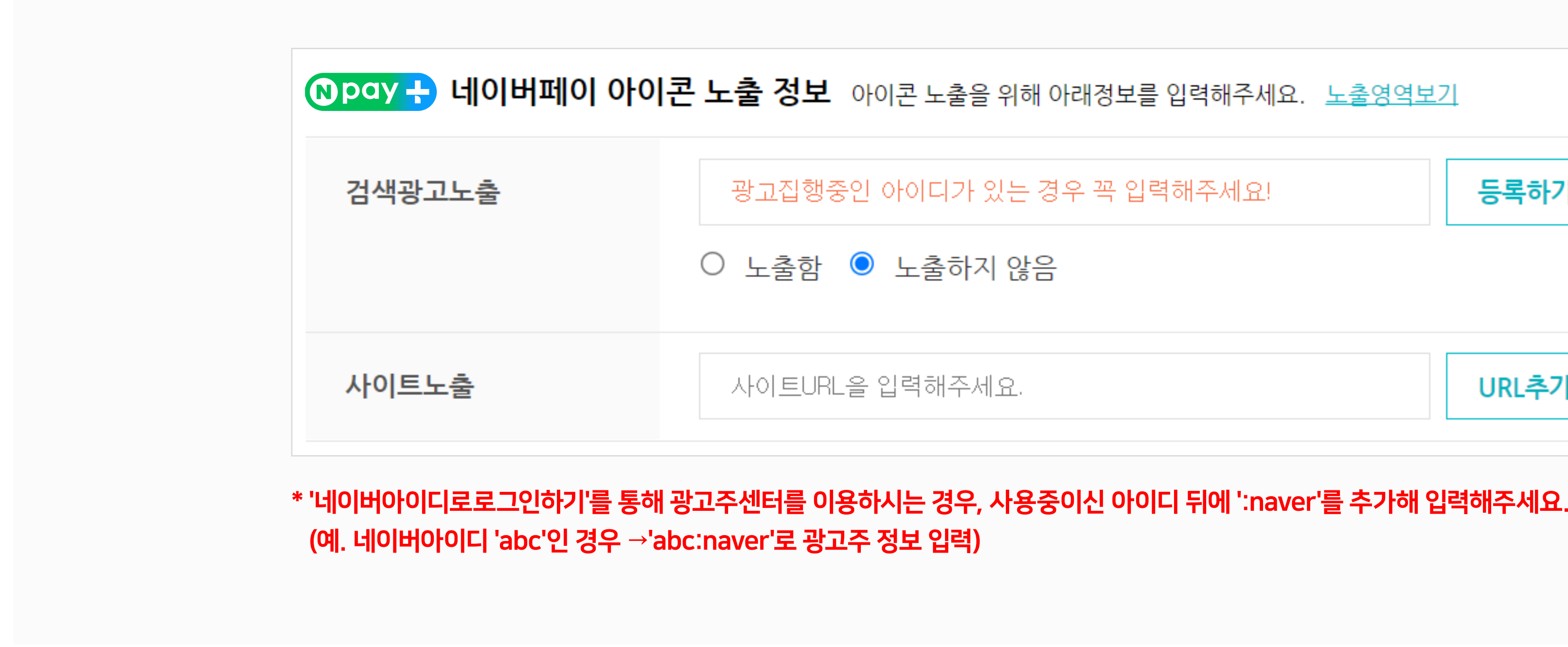

네이버페이 아이콘은 네이버페이 가입 시 가입신청서에 검색광고주 아이디, 가맹점 URL을 입력해 주시면 일치하는 정보 심사 후, ·각각 등록해 주신 아이디가 이용하는 검색광고와 사이트 URL이 노출되고 있는 사이트 영역에서 네이버페이 아이콘이 노출됩니다. 단, 가입 시 입력한 가맹점 URL과 일치하는 정보에 대해서만 검색광고, 사이트 영역의 아이콘 노출이 가능합니다.

### 2. 네이버페이 아이콘 노출 하는 법 - 검색광고 / 사이트 노출

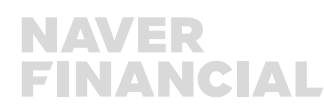

| 등록하기  |                |
|-------|----------------|
|       |                |
| URL추가 | 가맹점 PC URL과 동일 |
|       | 등록하기<br>URL추가  |

## 2. 네이버페이 아이콘 노출 하는 법 - 검색광고 / 사이트 노출

#### 가입 이후에는 네이버페이센터 내정보 > 가입정보변경 에서 검색 광고주 아이디, 사이트 URL 정보 추가 등록이 가능합니다.

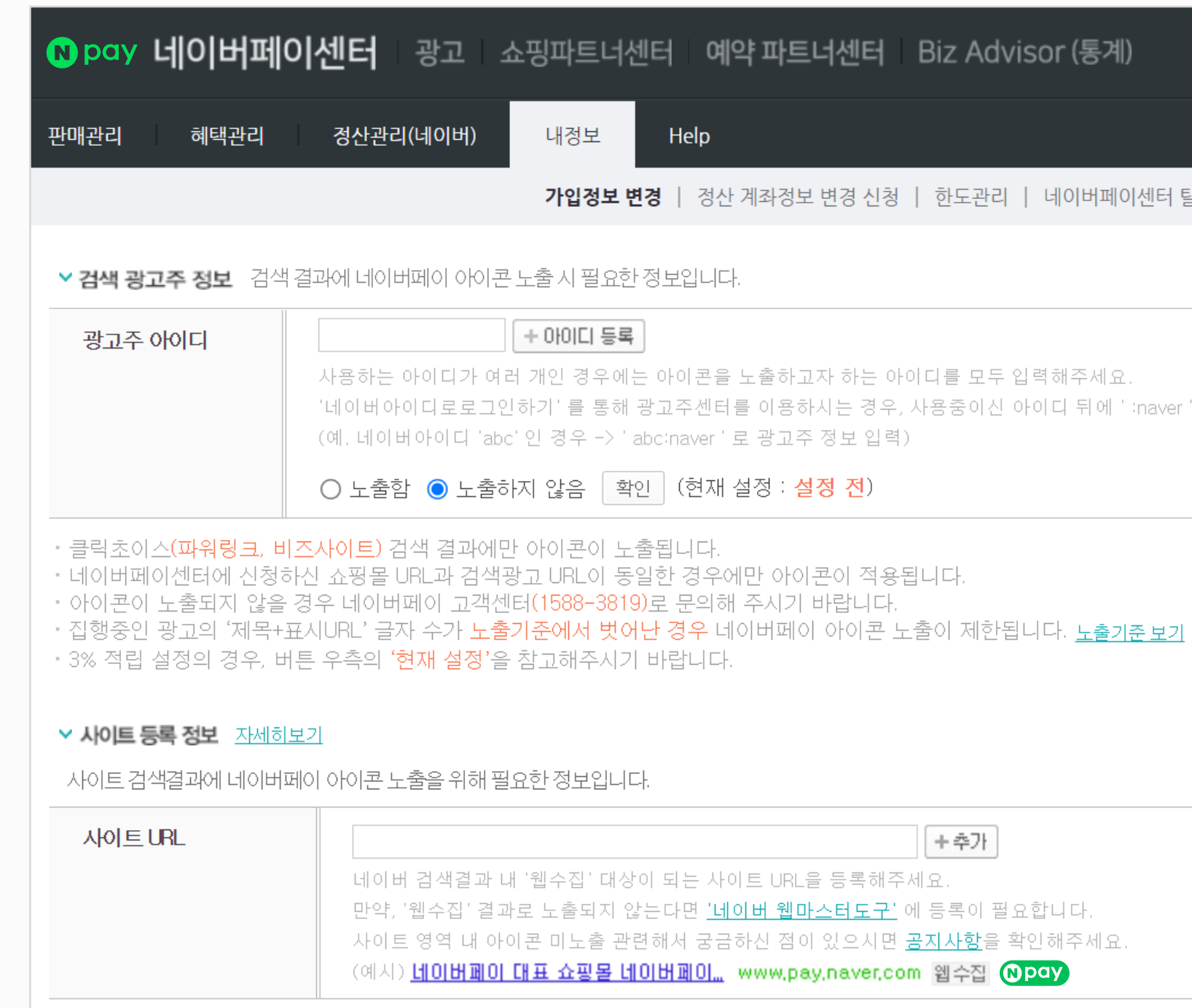

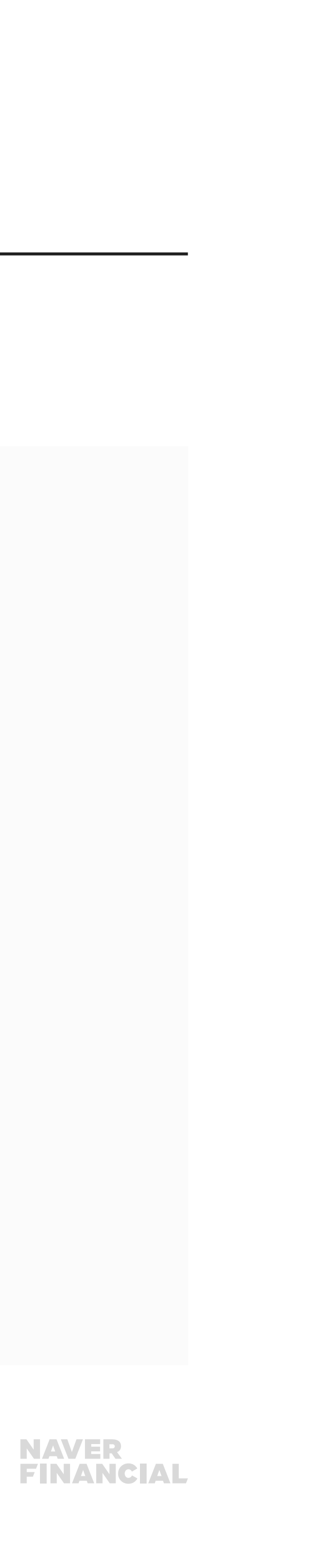

+추가

'네이버아이디로로그인하기'를 통해 광고주센터를 이용하시는 경우, 사용중이신 아이디 뒤에 ' :naver'를 추가해 입력해주세요.

가입정보 변경 | 정산 계좌정보 변경 신청 | 한도관리 | 네이버페이센터 탈퇴 | 운영자 권한관리 | 고객확인제도 수집정보 관리

### 2. 네이버페이 아이콘 노출 하는 법 - 네이버쇼핑

네이버쇼핑 영역에 네이버페이 아이콘 노출은 네이버페이 가입 시 네이버쇼핑에 이미 입점되어 있는 경우 별도의 신청없이 상품리스팅에 아이콘이 노출되며, 네이버페이 가입 이후 네이버쇼핑에 입점하신 경우에는 네이버페이 가맹점 고객센터 톡톡이나 1:1문의하기로 별도 아이콘 노출 요청이 필요합니다.

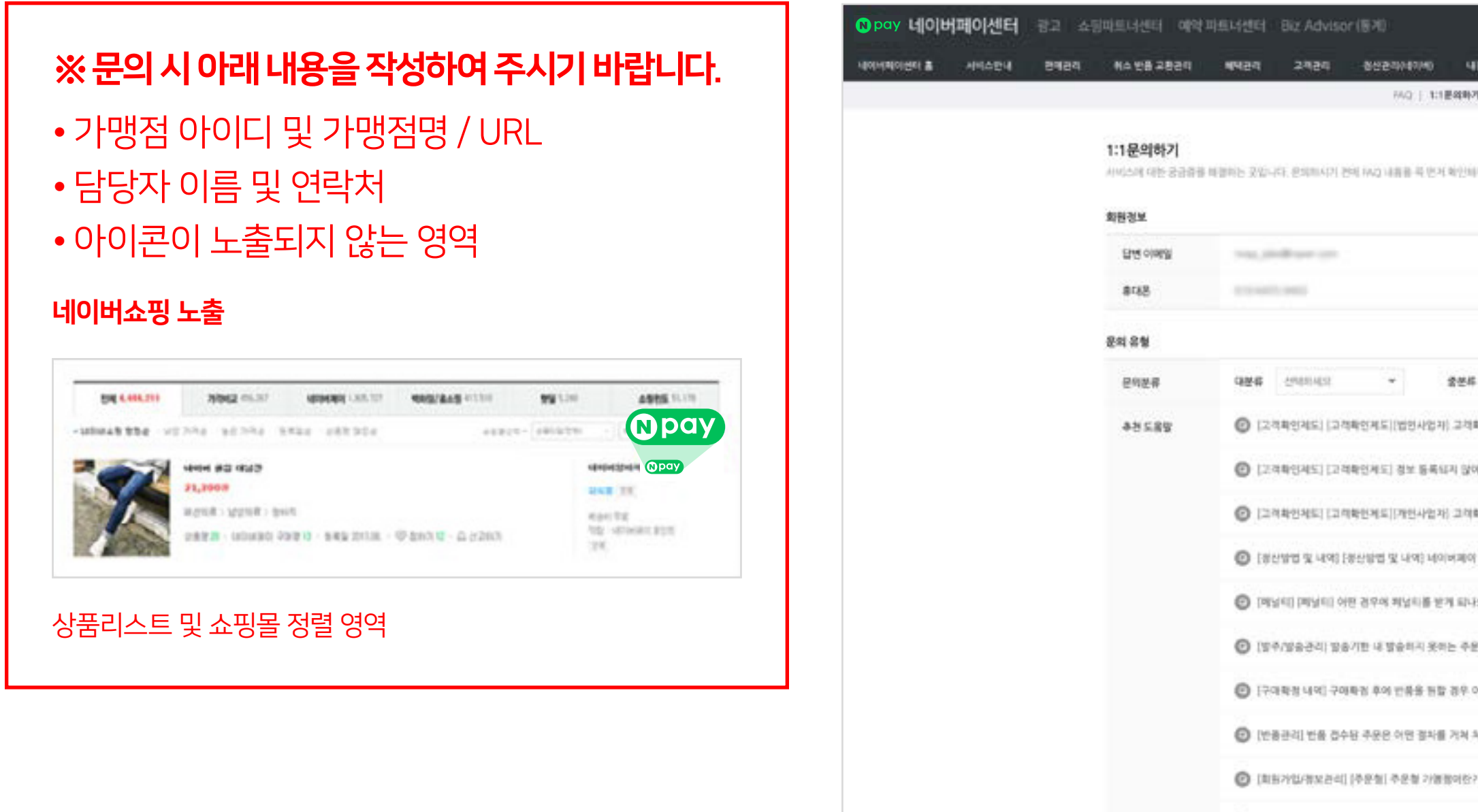

[걸지함 입권] [걸제형] 결제함 가당놈이깐?

06 네이버페이 아이콘 노출하기

| 487   118-049                |                                                                                                    | 네이버페이 가맹점 고객센터 🟫                                           | 12 : |
|------------------------------|----------------------------------------------------------------------------------------------------|------------------------------------------------------------|------|
| 1921年7月21日                   | @R204342 gm         GEIII           NAGE         16 0           NAGE         0 0           NAGE         0 0                                                                                                    | 응답률 낮음 ~<br>네이버쇼핑 & 페이 구매자분은 하단의 "네이버페이 -                  | 7    |
|                              | FAD 0                                                                                                    | 매자 고객센터'로 접속하여 문의 부탁드립니다.                                  |      |
|                              | 1:1분석하기 0<br>문학자원 사례스 0                                                                                                    | 네이버페이 구매자 고객센터                                             |      |
| an annua +                   | Next an organization of the second second se | 안녕하세요? 네이버페이 가맹점 톡톡 상담입<br>니다.                             |      |
| 고객화인계도 등록은 어떻게 하나요?          |                                                                                                    | 네야비패이 가명정으로 입점한 판매자 고객센터로 ~<br>때 고객'의 상당은 진행하지 않습니다.       | 7    |
| I 많아 잘산중지 되었습니다. 어떻게 해야 하나요? |                                                                                                    | 네이버쇼핑 & 패이 구매자분운 하단의 '네이버페이 '<br>매지 고객센터'로 접속하여 문의 부탁드립니다. | 2    |
| 예약 중산문 야렇게 아루어지나요?           | 나(이)에게(이) 여용 여왕들입 다운 알기<br>한테, 아버님 등 초자라인 운영방법 전·분                                                                                                    | ··· 구매자 고객센터 톡톡 바로가기                                       |      |
| a(-)요?                       | 법수부가 있는 전에서 That<br>성가 세리가 처럼 방법에 대<br>내 스토어 대응 능성기 Tha                                                                                                    | ★ CJ대한동문 총파업 관련                                            |      |
| - 주윤은 이렇게 하나요?               | ·····································                                                                                                    | 신규 가입/심사/보류                                                |      |
| 5부 어떻게 해야 하나요?<br>역해 의리에나요?  | · · · · · · · · · · · · · · · · · · ·                                                                                                    | 내정보/고객확인제도 관리                                              |      |
| N8:?                         | 사업및 및 가지된 또한 관리의 전역에 제공<br>····································                                                                                                    | 주문/발송 관리                                                   |      |
|                              |                                                                                                    | 위소/반물/교환 관리<br>정산 관리 이전 처음                                 |      |

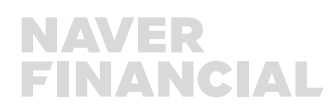

## 3. 네이버페이 아이콘 비노출 하는 법

#### 네이버페이 아이콘 비노출을 원하실 경우에는 **네이버페이 가맹점 고객센터 톡톡**이나 **1:1문의하기**로 별도 아이콘 비노출 요청을 해주세요.

|                                                               | 이센터 광고 쇼  | 평파트너센터 예약                                        | 파트너센터 Biz Advi                                           | sor (870                            |
|---------------------------------------------------------------|-----------|--------------------------------------------------|----------------------------------------------------------|-------------------------------------|
| ※ 문의 시 아래 내용을 작성하여 주시기 바랍니다.                                  | 4404 8984 | No 28 2820                                       | <b>4</b> 429 2429                                        | 007900506                           |
| • 가맹점 아이디 및 가맹점명 / URL<br>• 담당자 이름 및 연락처<br>• 아이콘이 노출되지 않는 영역 |           | 1:1문의하기<br>사비스에 대한 838명<br>회원정보<br>답변 이야임<br>휴대용 | 배월타는 곳입니다. 운영제시?                                         | HAQ   1:11년<br>( 전력 HAQ 내용을 된 번 제 1 |
|                                                               |           | 문의 유형                                            | 24                                                       |                                     |
|                                                               |           | 已何世界                                             | <b>प्रम</b> ्ह त्यकान्द्रः                               | *                                   |
|                                                               |           | 982266                                           | <ul> <li>ি (2বমণ্ডমার)</li> <li>ি (2বমণ্ডমার)</li> </ul> | 2적확인제도[[법인사업자]<br>2적확인제도] 정보 동록대    |
|                                                               |           |                                                  | 🕑 (এলমগুমানা)                                            | 3 비박면제도 [개인사업자]                     |
|                                                               |           |                                                  | 🕑 রেলমার ম নব                                            | 8 [봉산왕컵 및 나의) 네이(                   |
|                                                               |           |                                                  | 🕲 (मधन) (मधन)                                            | 이민 경우에 제너희를 받기                      |
|                                                               |           |                                                  | 0 (94/9834) 1                                            | 2층기반 내 방송하지 못하                      |

07 네이버페이 아이콘 노출하기

| 대센터 Biz Advisor (图계)                                                                                                    | 0 <u>.</u> 1                                      | Recoluter & R.2018 |                                                                                    |     |
|----------------------------------------------------------------------------------------------------|---------------------------------------------------|--------------------|------------------------------------------------------------------------------------|-----|
| 4924 2424 8024040M0 4834 Meb                                                                                                    |                                                   |                    | 네이버페이 7년배정 고객세터                                                                    |     |
| 하는 곳입니다. 운지제시기 전에 14g 내용을 두 반지 확인해주세요.                                                                                                 | 0 0 0 00000000000000000000000000000000            |                    | 에이머페이 가영점 고객센터 중<br>응답을 낮음 ~                                                       | E : |
|                                                                                                    | 201011 25 2<br>FAQ 0<br>R4(-052417) 0             |                    | 매지 고객센터'로 접속하여 문의 부탁드립니다.                                                          |     |
|                                                                                                    | 1-1 문의하기 이<br>환격자용 사세스 이                          |                    | 아너카세우기네이버페이 가매저 투루 사다이                                                             |     |
| 대분류 선택되시고 · 출분류 선택리시고 · ·                                                                                                    |                                                   |                    | 년 80 세요? 데이이페이 가장점 목록 상품입니다.<br>네이비페이 가영점으로 입점함 판매자 고객센터로 '구                       |     |
| <ul> <li>[고려확인제도] [고려확인제도] 정보 등록되지 않아 정산중지 되었습니다. 어떻게 해야 하나요?</li> <li>[고려확인제도] [고려확인제도] 정보 등록되지 않아 정산중지 되었습니다. 어떻게 해야 하나요?</li> </ul> |                                                   |                    | 내 고객의 상당은 신영하지 않습니다.<br>네이버쇼핑 & 페이 구매자분은 하단의 '네이버페이 구<br>매지 고객센터'로 접속하여 문의 부탁드립니다. |     |
| <ul> <li>[문산방법 및 내역] (문산방법 및 내역) 네이버페이 봉산은 어떻게 이루어지나요?</li> </ul>                                                                      | 비원이버웨이 이용 에버 열 다운방기<br>전체, 마케탑 등 요가적인 문양방법 전체<br> |                    | ☞ 구매자 고객센터 톡톡 바로가기                                                                 |     |
| <ul> <li>[조수·자유유소리 자유·1표 내 자유비난 상태는 수준은 이호성 하나요?</li> <li>[조수·자유유소리 자유·1표 내 자유비난 상태는 수준은 이호성 하나요?</li> </ul>                           | 내 스토어 마을 높이기 Tip<br>우리고전문을 부터 전문인들에서              |                    | ★ CJ대한동운 송파업 관련<br>신규 가입/심사/보류                                                     |     |
| <ul> <li>[구대학정 내외] 구대학정 후의 반응용 등할 정부 어떻게 하여 하나요?</li> <li>[가대학정 내외] 구대학정 후의 반응용 등할 정부 어떻게 하여 하나요?</li> </ul>                           | ·····································             |                    | 내정보/고객확인제도 관리                                                                      |     |
| <ul> <li>(11日27日11日 11日 11日 11日 11日 11日 11日 11日 11日 11</li></ul>                                                                       | 사업의 대 아시오 또한 공급은 한밤에 제공<br>                       |                    | 주문/발송 관리                                                                           |     |
| ② [국제형 압정] [국제형] 중제형 가영농이군?                                                                                                    | 10 III III III III III III III III III I          |                    | 정산 관리 이전 처음                                                                        |     |
|                                                                                                    |                                                   | 5                  | - 메시지를 입력하세요.                                                                      | FAQ |

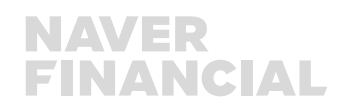

#### 08 네이버페이 아이콘 노출하기

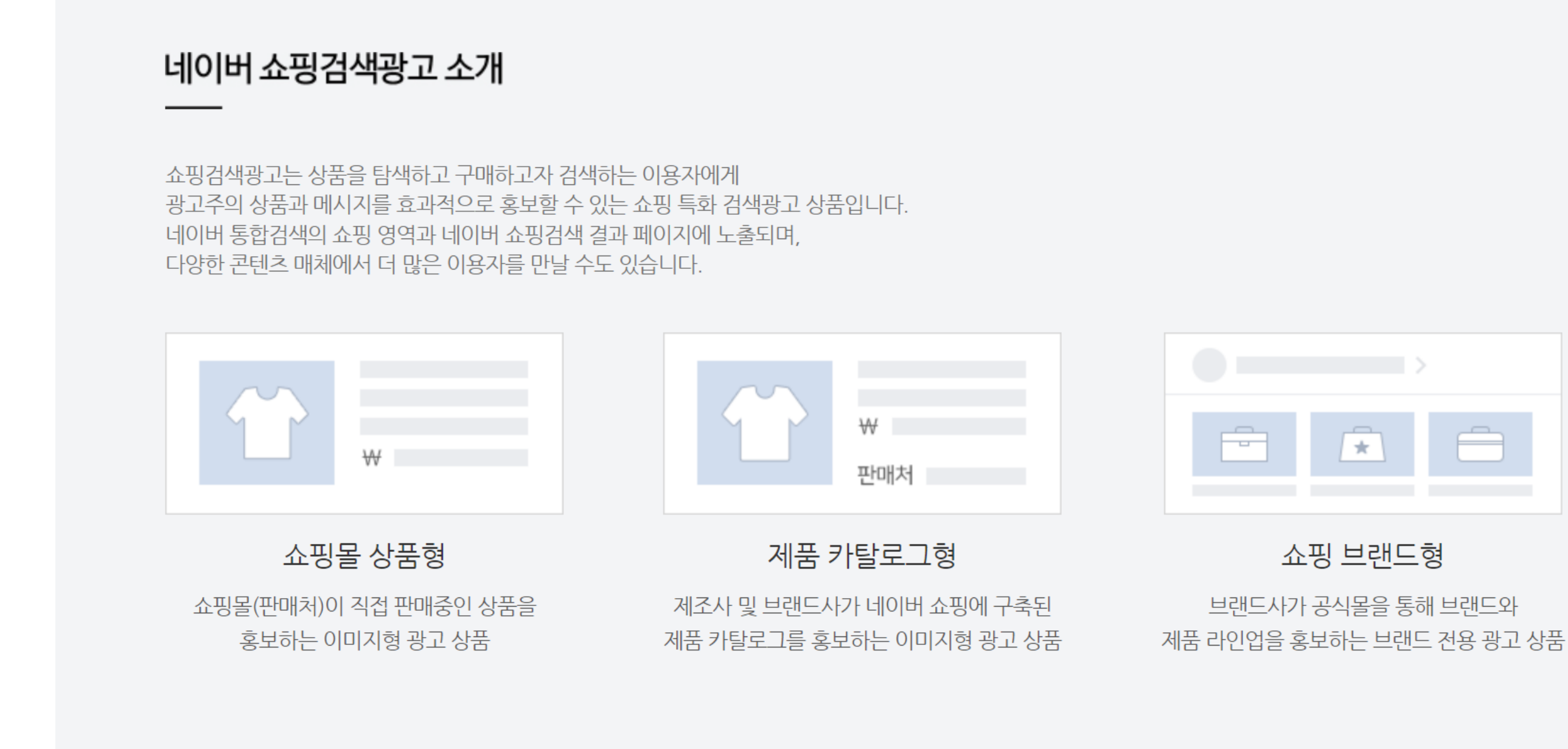

네이버 쇼핑검색광고 상품을 클릭하고 구매한 이용자에게 네이버페이 포인트 적립 혜택을 제공하는 프로모션입니다. 쇼핑검색광고를 집행하는 광고주가 네이버페이에 가맹한 상태인 경우, 광고상품에 '네이버페이 포인트 적립' 아이콘이 표시되며, 구매자에게 적립 포인트가 제공됩니다. 이 때 제공되는 적립 혜택은 네이버 자체적으로 제공되는 것이므로 이를 위한 광고주의 별도 비용 부담은 없습니다.

### 4. 네이버페이 포인트 적립 상품 / 아이콘이란?

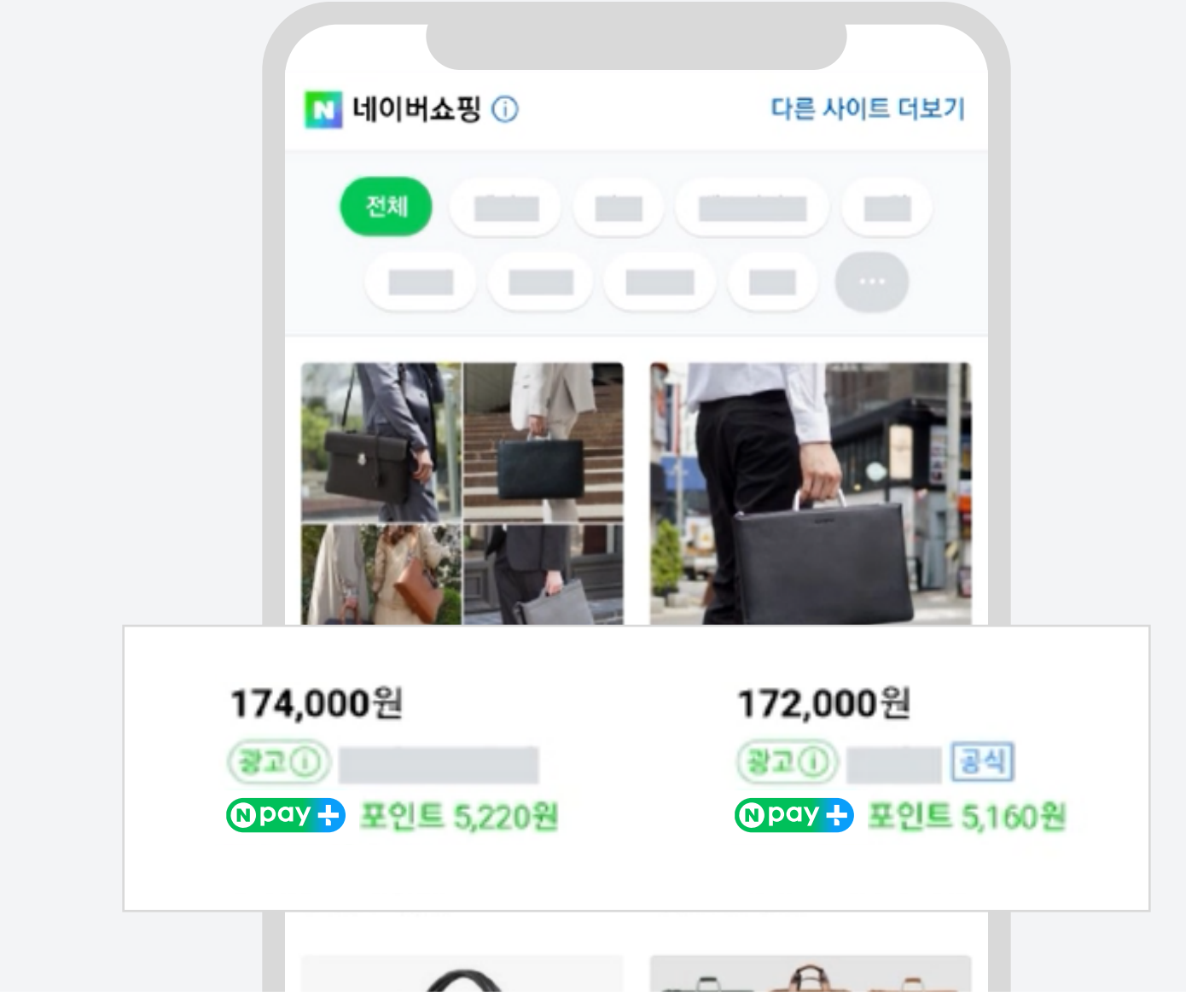

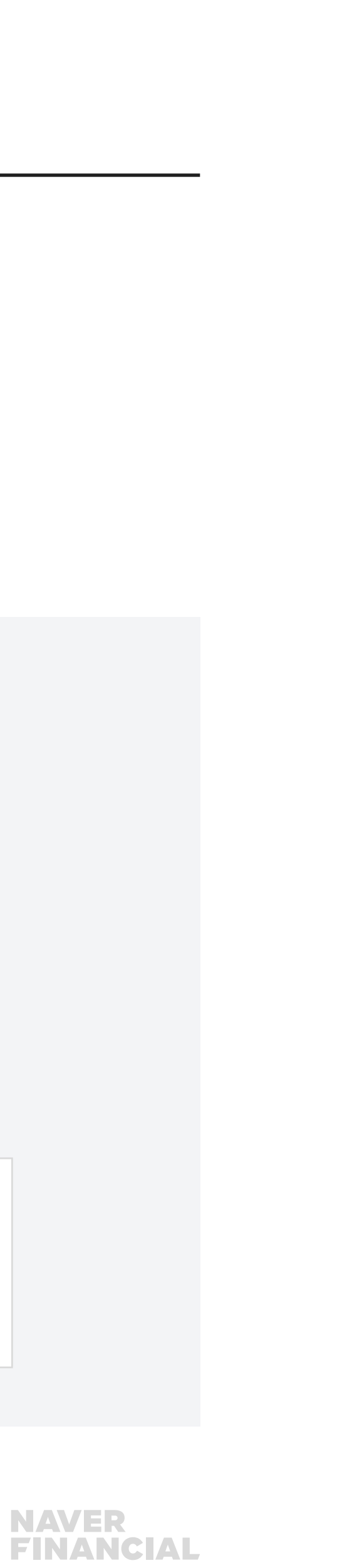

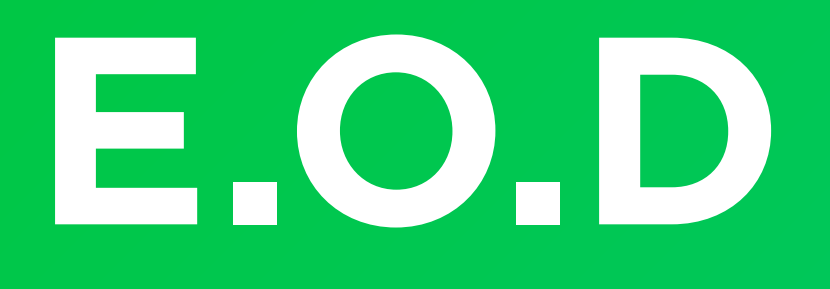

#### 기타 궁금한 점은 **네이버페이 가맹점 고객센터 톡톡**이나 **1:1 문의하기**로 연락 주시면 친절히 답변 드리겠습니다.

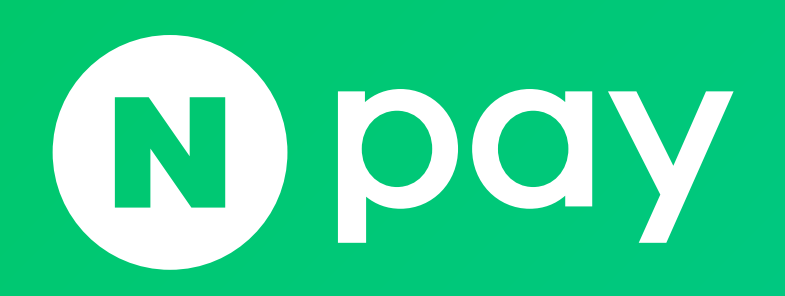

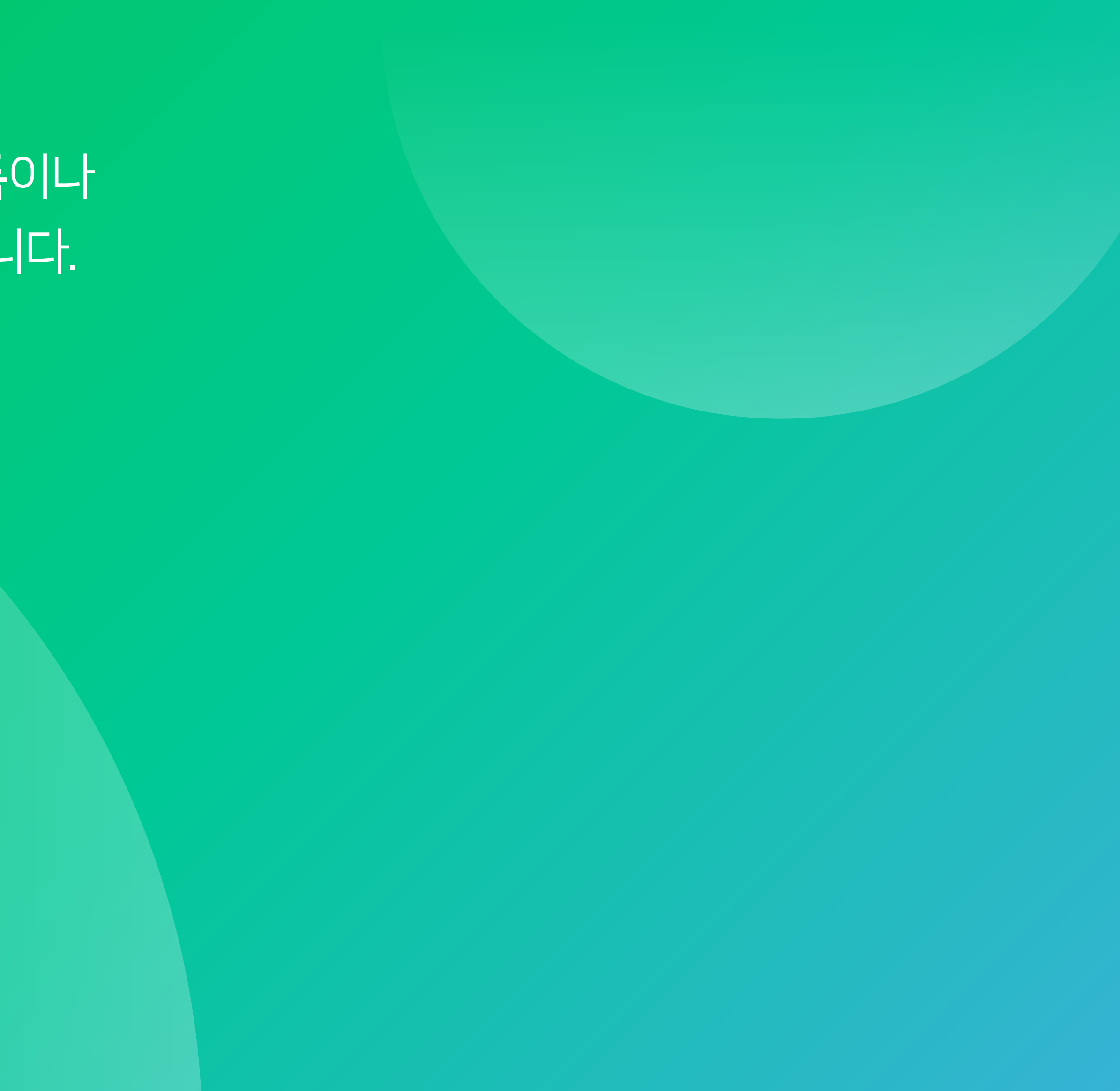

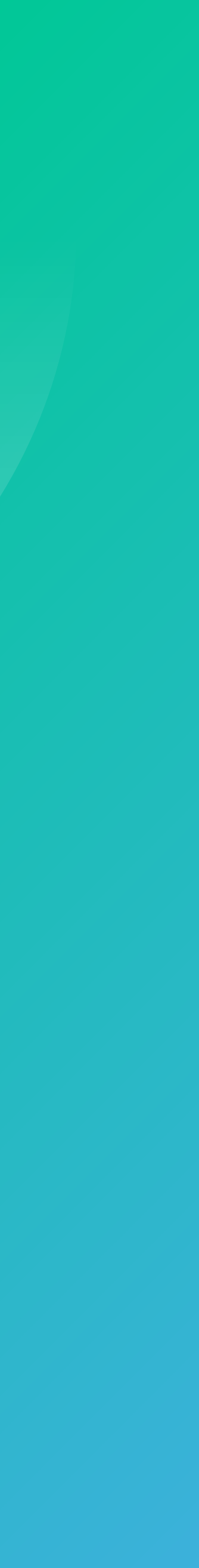